初めてClassiを ご利用いただく **生徒・保護者**の皆さん

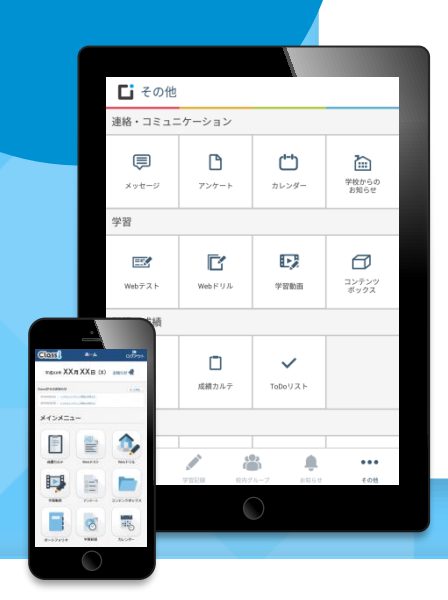

Classiとは、皆さんの勉強や学校生活を サポートする学習支援サービスです。
目々の学習時間やがんばりの記録を蓄積します
テスト成績の振り返りや目標設定に活用できます
動画による予習・復習や効率的なニガテ克服に役立ちます

※Classiは、ベネッセーホールディングスとソフトバンクの合弁会社であるClassi株式会社が提供するサービスです。

# Classi (クラッシー)

~ 各種機能の利用方法~

#### ① パソコン・タブレット・スマートフォンなどいつでもどこでも確認できます!

✓ 大きな画面で見ながらじっくり勉強したいときは自宅のPCから!
 ✓ スキマ時間を使って通学途中に勉強したい人はスマホで!

✓ 自分の ID とパスワードをしっかり管理しましょう!

① アプリ版・Web版を使い分けて活用しよう!

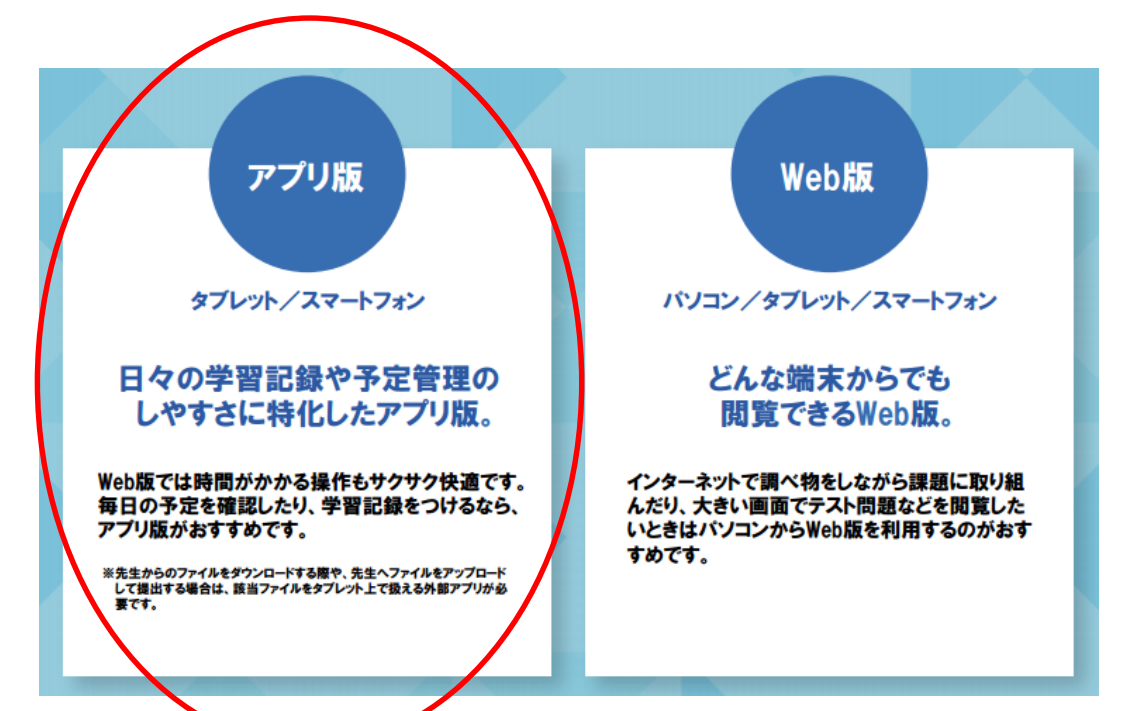

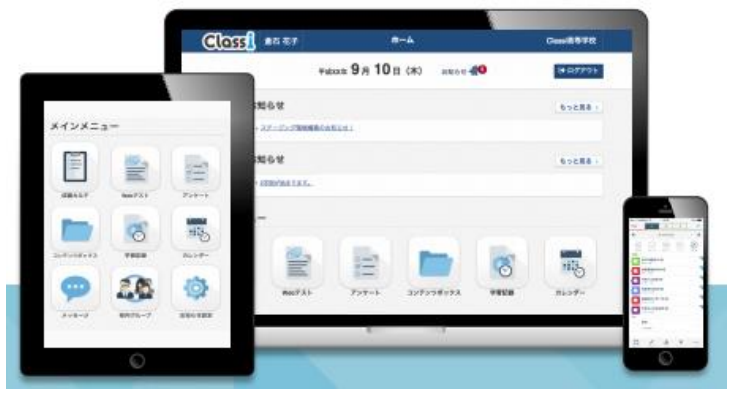

こちらをおススメします!(説明もこちらを掲載)

学習記録を入力しよう!

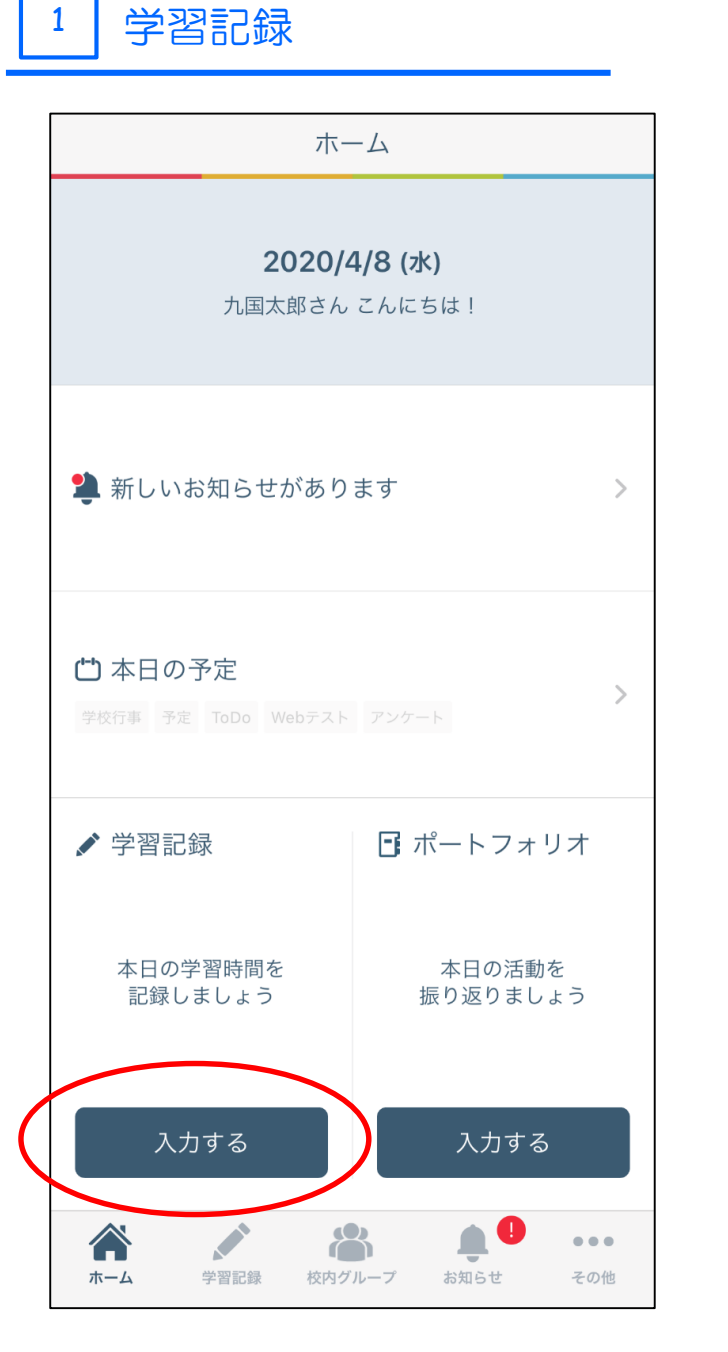

# ① Classi(生徒用)のアプリをタップ

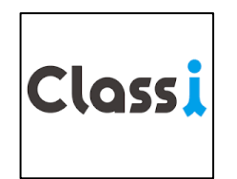

## ② 学習記録の【入力する】をタップ

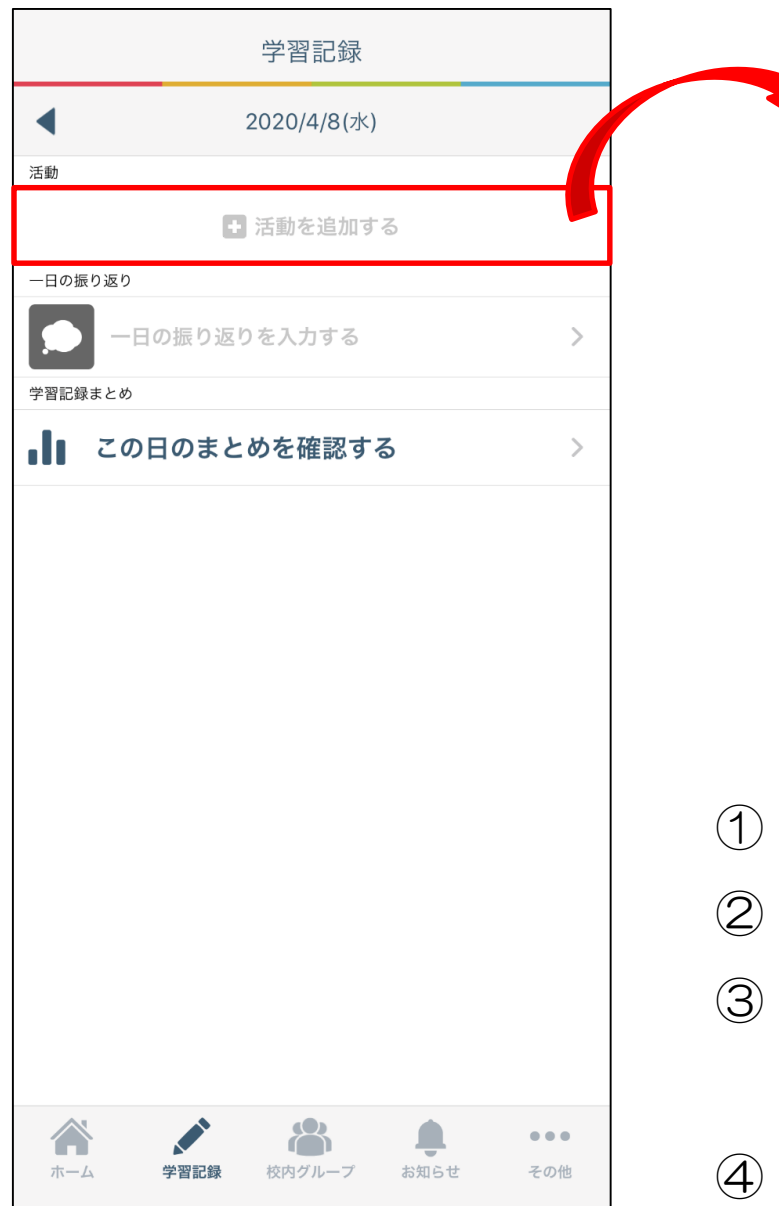

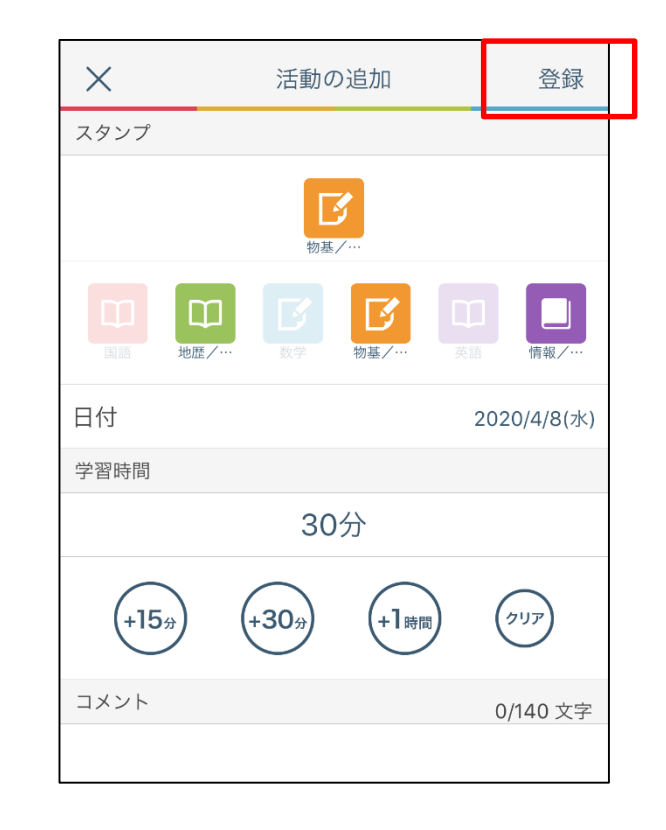

(1) 【活動を追加する】をタップ
 ② 学習した【教科】・【学習時間】をタップ
 ③ 【コメント】も入力できます

 (例2) 古典単語の暗記
 (例3) 宿題
 など

 ④ 最後に【登録する】をタップ

3

| 学習記録                    |   |                   | Ц 0 <u>.</u>                                                            |          | 豆虾                |
|-------------------------|---|-------------------|-------------------------------------------------------------------------|----------|-------------------|
| 2020/4/8(水)             |   | 一日の打              |                                                                         |          | 2/200文字           |
| 活動<br>■ 活動を追加する         |   | 今日は<br>習時間<br>ンスも | 今日は数学を中心に学習をしました。ただ、学<br>習時間が短かったと思うので、明日は教科バラ<br>ンスも考えながら量をこなしていきたいです。 |          |                   |
| ー日の振り返り<br>一日の振り返りを入力する | > | あと、               | 今日は弟と近く                                                                 | の公園で遊びまし | った。<br>最<br>(動にた) |
| 学習記録まとめ                 |   | 満足度               |                                                                         |          |                   |
| ■■ この日のまとめを確認する         | > | 学習時               | 間                                                                       | * * 1    | ***               |
|                         |   | 学習内               | 容                                                                       | **1      | ***               |
|                         |   | 活動時间              | 目                                                                       |          |                   |
|                         |   | 起床                |                                                                         |          | 6:00              |
|                         |   | 登校                |                                                                         |          | 8:00              |
|                         |   | 帰宅                |                                                                         |          | 20:00             |
|                         |   | 19月月2日-1          | <u>Б</u> Д                                                              |          | 22.00             |

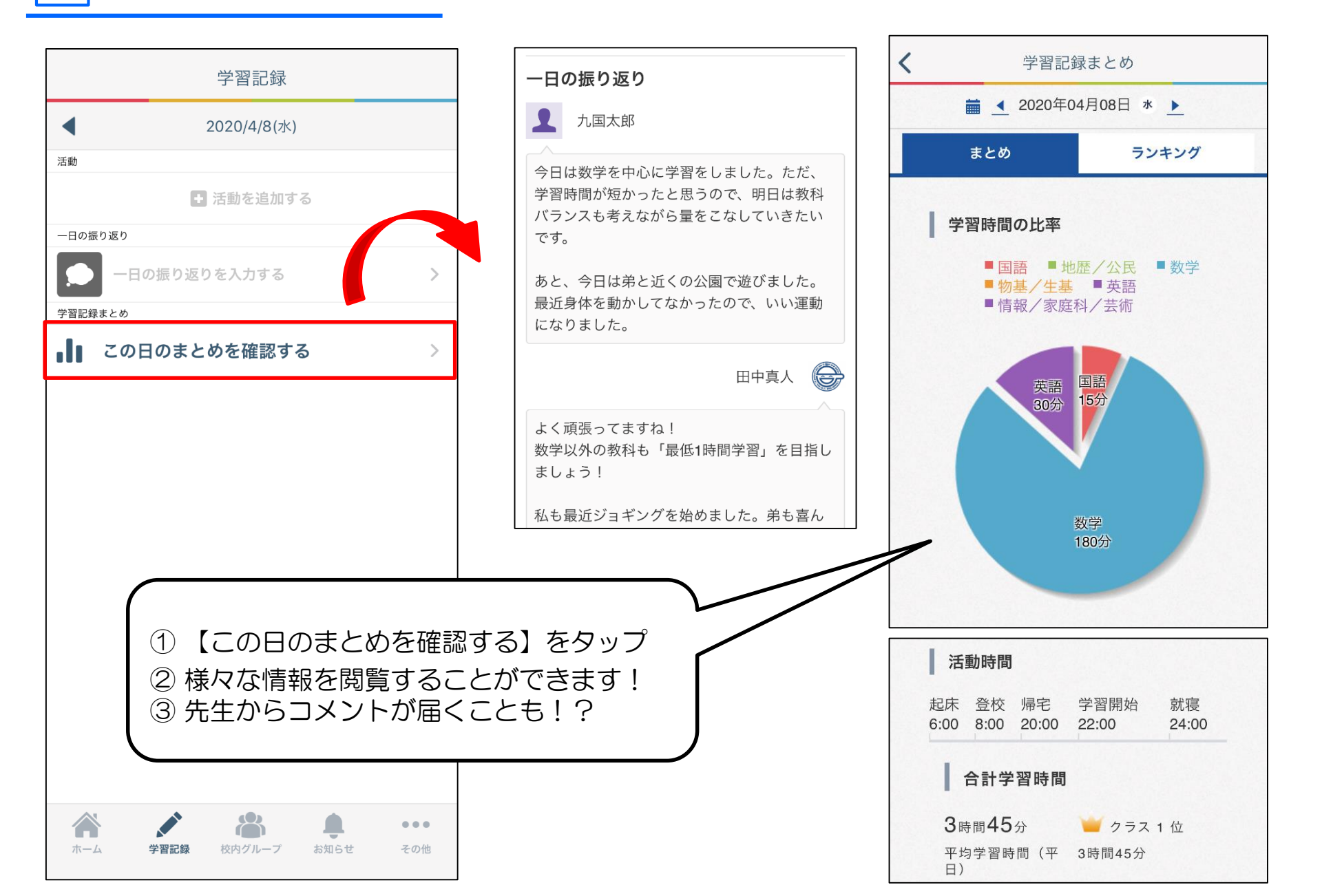

学習記録

アンケートに答えよう!

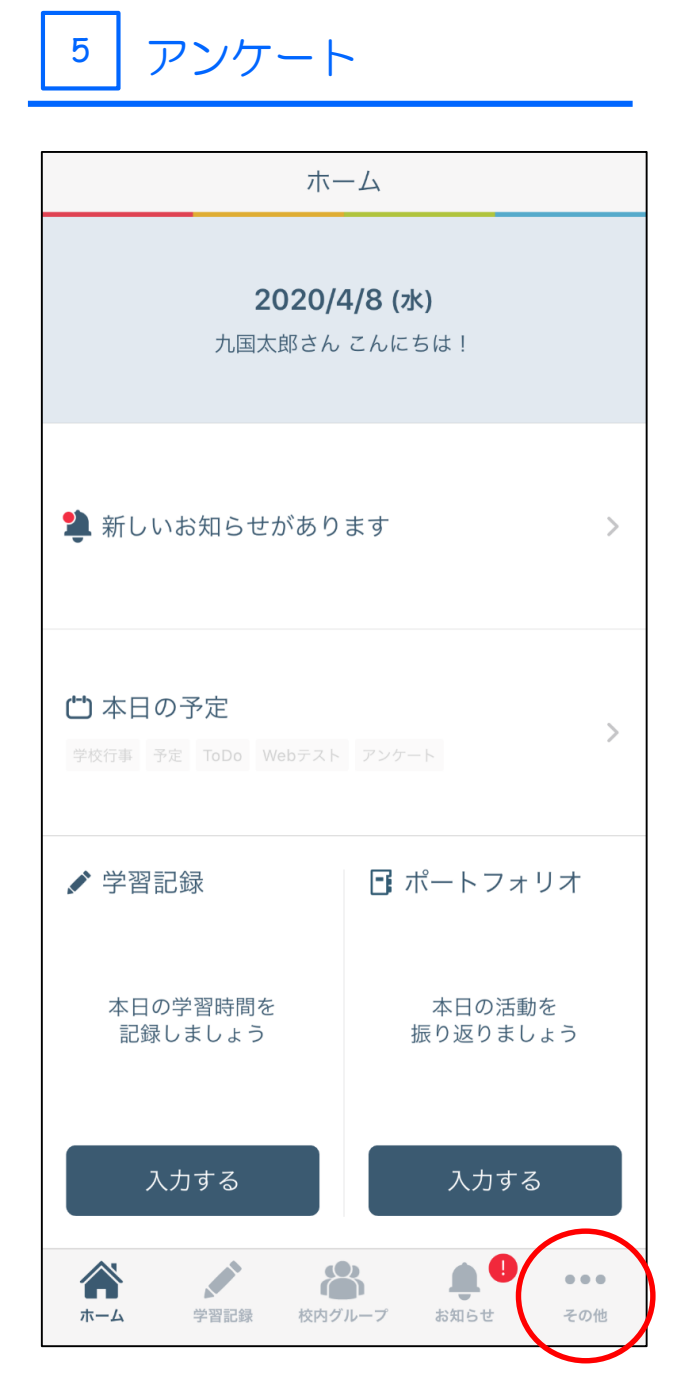

# ① Classi(生徒用)のアプリをタップ

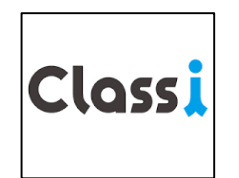

② 右下の【その他】をタップ

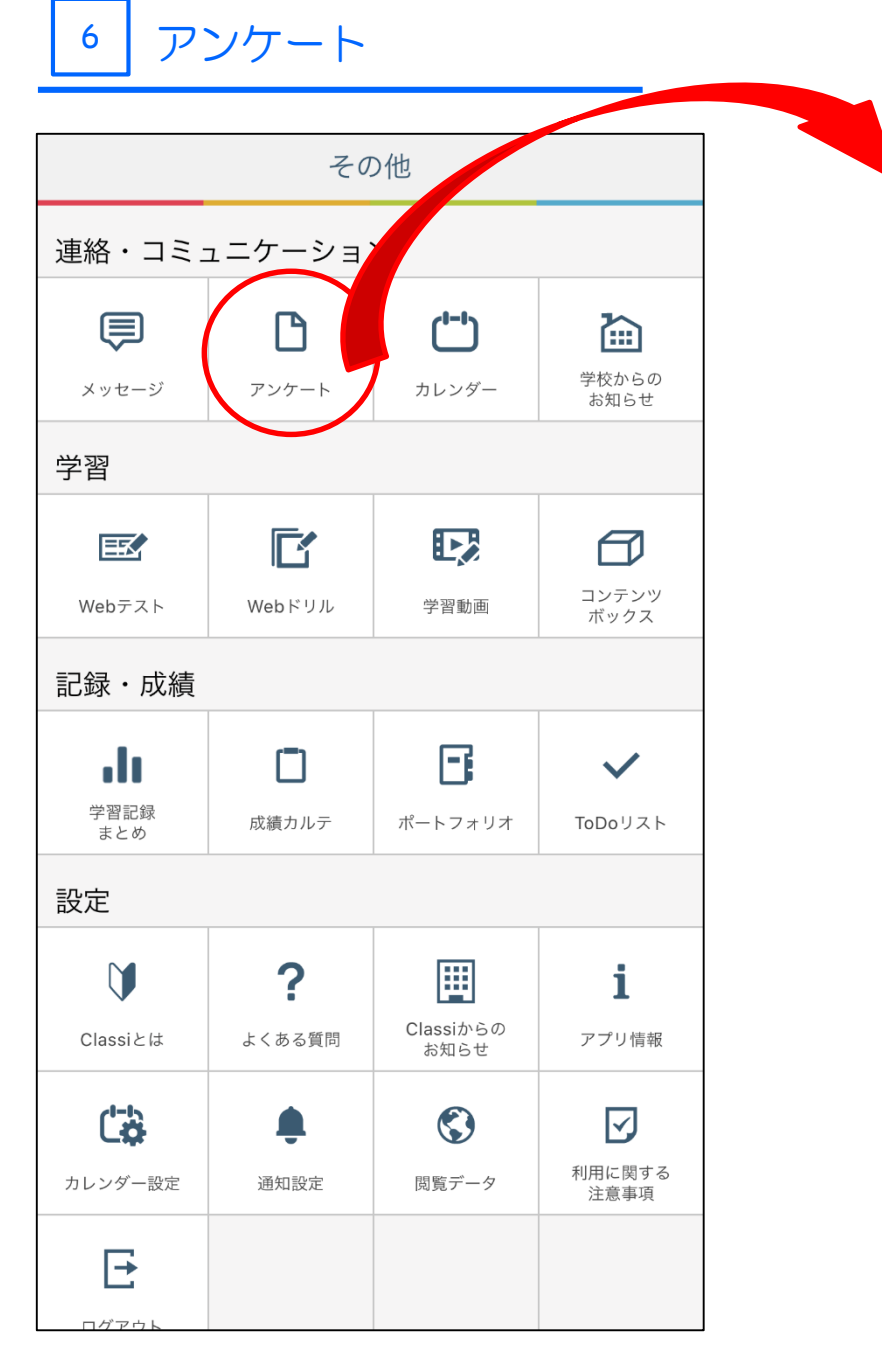

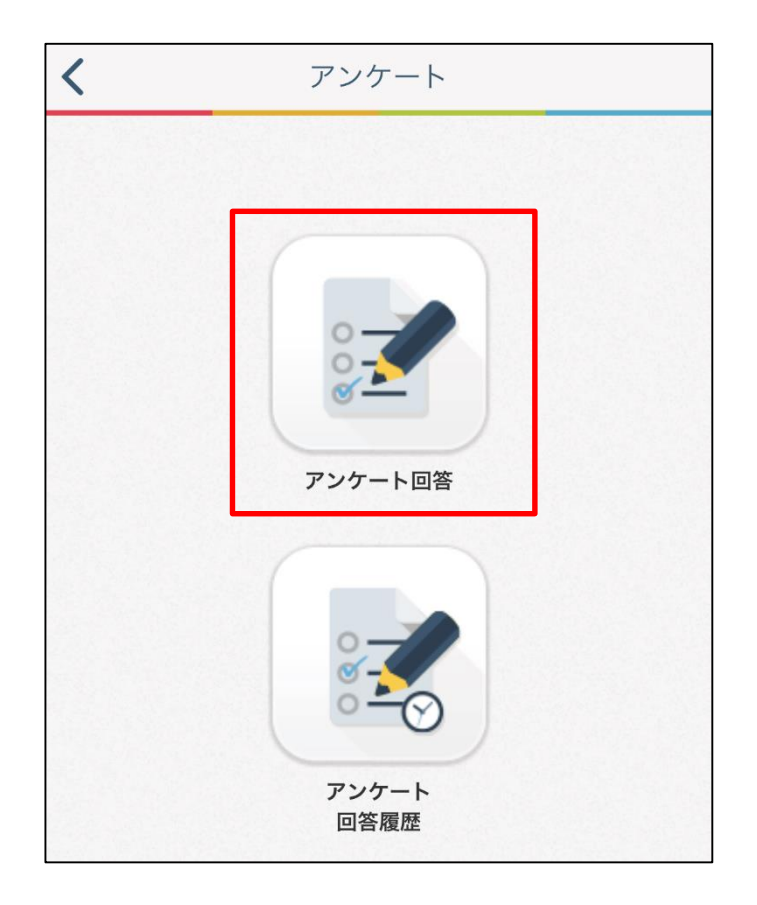

 (アンケート)をタップ ② 【アンケート回答】をタップ

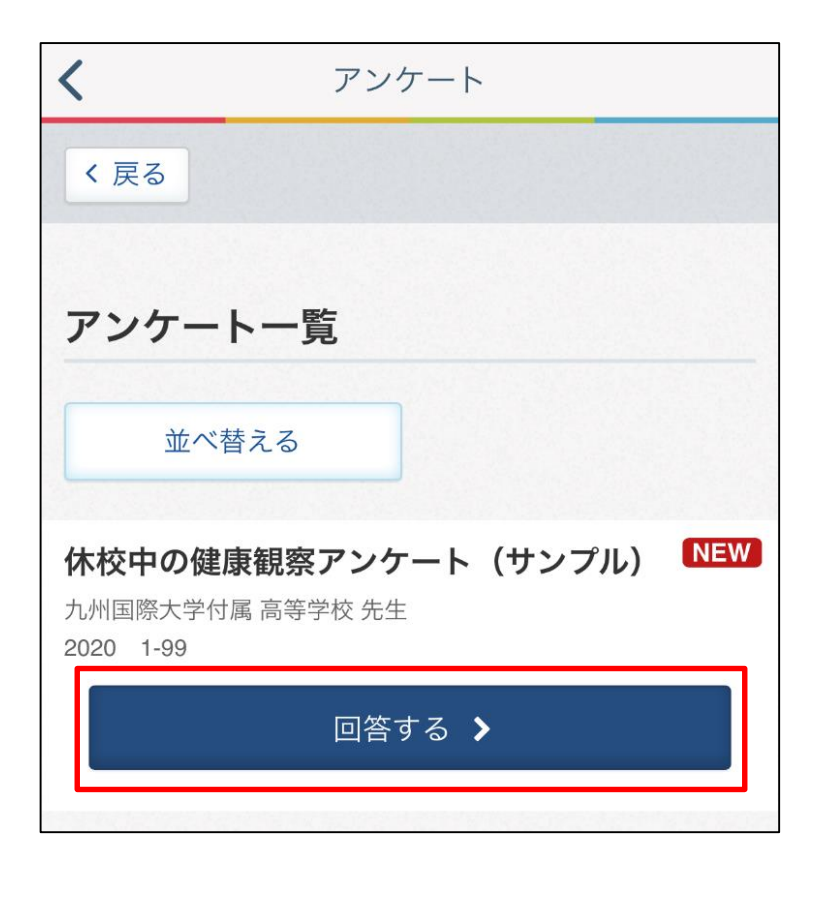

①【回答する】をタップ
 ② アンケートを入力し終わったら、
 【完了する】をタップ

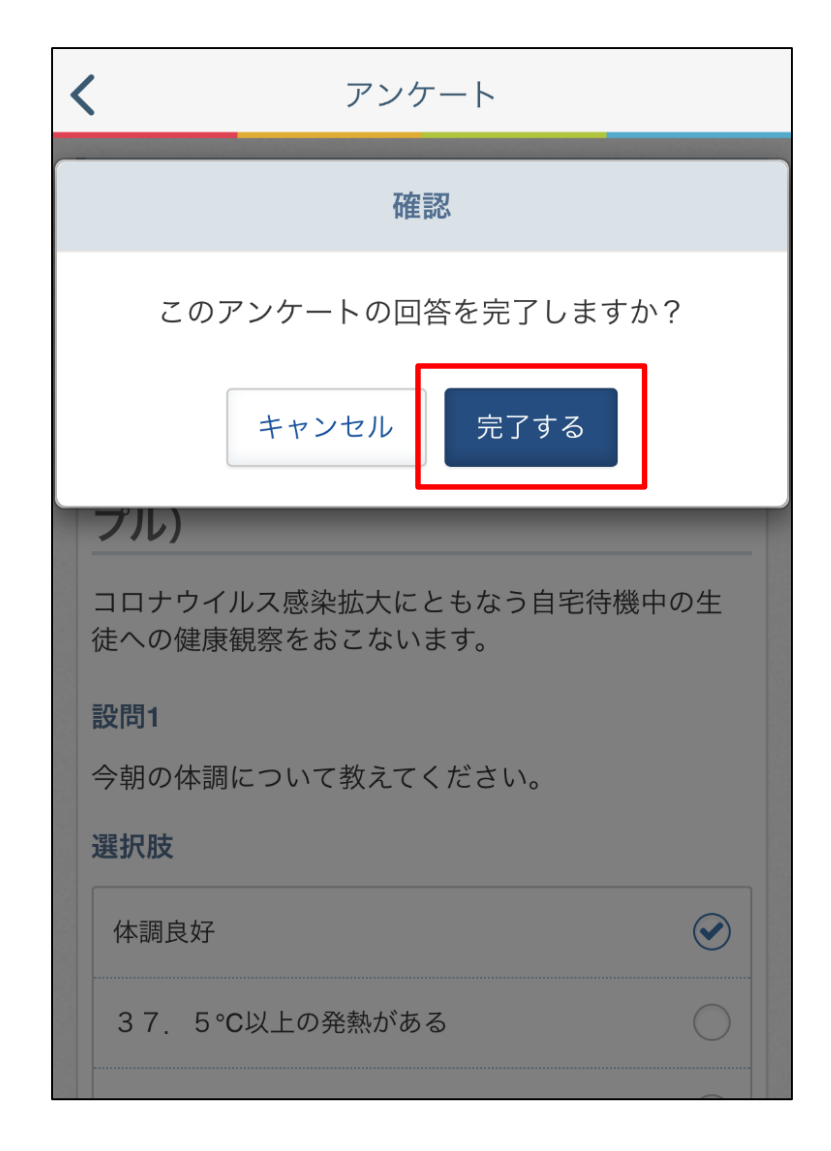

配信された課題に取り組もう!

#### 配信課題に取り組む

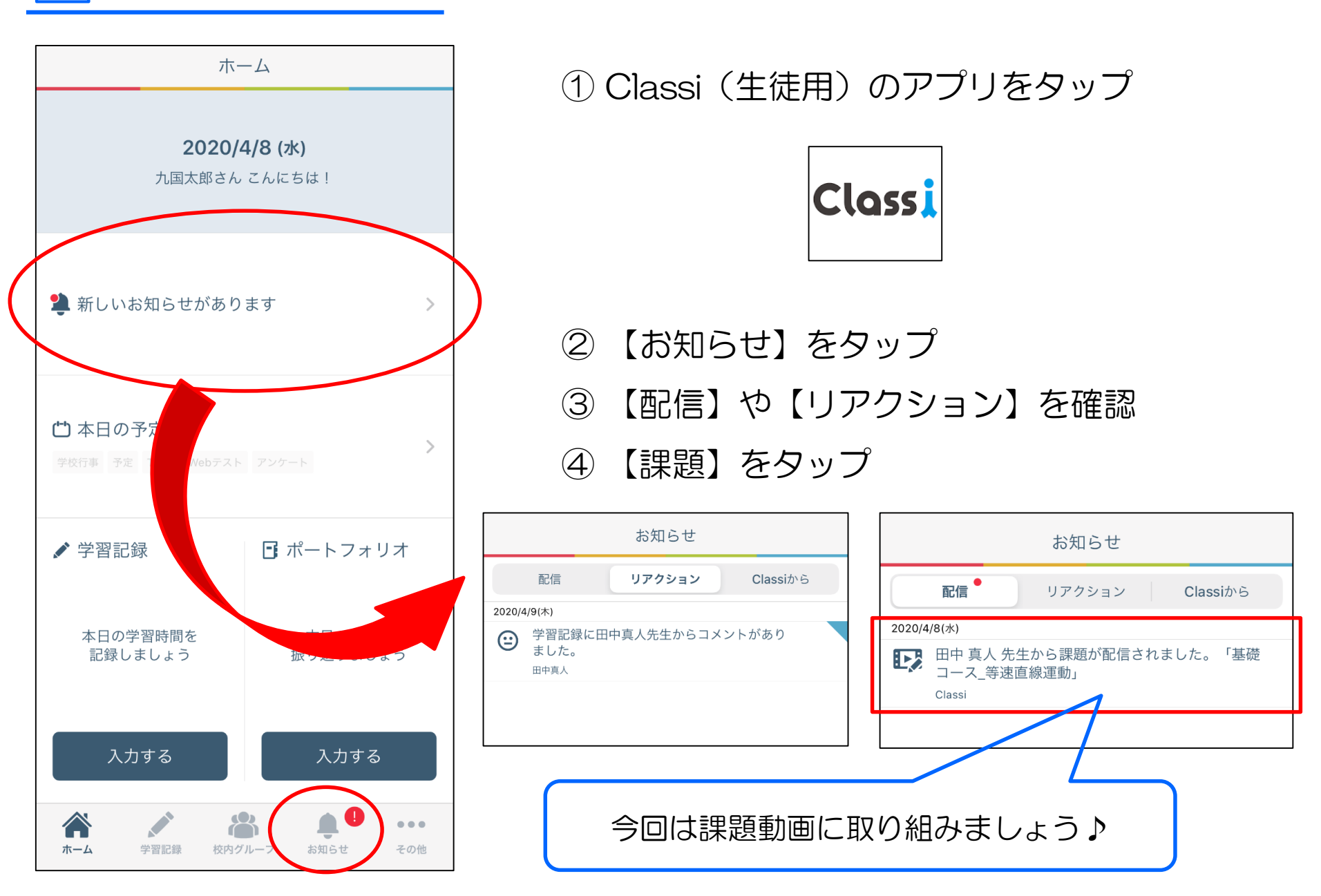

### 配信課題に取り組む

9

| く学習動画                             | 基礎コース_等速直線運動             | く 学習動画                                                                                                    |
|-----------------------------------|--------------------------|----------------------------------------------------------------------------------------------------|
| 田中 真人 先生の課題                       | ID: TG0010101011SQ31     | 基礎コース_等速直線運動                                                                                                    |
|                                   | <b>取組目安</b> 30分          | 単位の変換<br>① 20 (miy)を(imit)に変換<br>20 (miy)を(imit)に変換                                                                                                    |
| <b>●●●●</b> 基礎コース_等速直線運動          | 講義1<br>等速直線運動<レベル1>      | $\frac{1}{1} (0) \nabla_{\mathbf{a}} \mathbf{t} (\mathbf{t}) = \frac{1}{2} (\mathbf{t} \mathbf{m}) \nabla_{\mathbf{a}} \mathbf{t} (\mathbf{t}) = \frac{1}{2} (\mathbf{t} \mathbf{m}) \nabla_{\mathbf{a}} \mathbf{t} (\mathbf{t}) = \frac{1}{2} (\mathbf{t} \mathbf{m}) \nabla_{\mathbf{a}} \mathbf{t} (\mathbf{t}) = \frac{1}{2} (\mathbf{t} \mathbf{m}) \\ 1 (\mathbf{m}) \nabla_{\mathbf{a}} \mathbf{t} \mathbf{t} \mathbf{t} \mathbf{t} = \frac{1}{2} (\mathbf{t} \mathbf{m}) \\ (2) 36 (\mathbf{t} \mathbf{m} \mathbf{h}) \mathbf{t} (\mathbf{m}) (\mathbf{t} \mathbf{t} \mathbf{t} \mathbf{t}) \\ (2) 36 (\mathbf{t} \mathbf{m} \mathbf{h}) \mathbf{t} (\mathbf{m}) (\mathbf{t} \mathbf{t} \mathbf{t} \mathbf{t}) \\ (2) 36 (\mathbf{t} \mathbf{m} \mathbf{h}) \mathbf{t} (\mathbf{m}) (\mathbf{t} \mathbf{t} \mathbf{t} \mathbf{t}) \\ (2) 36 (\mathbf{t} \mathbf{m} \mathbf{h}) \mathbf{t} \mathbf{t} (\mathbf{m}) (\mathbf{t} \mathbf{t} \mathbf{t} \mathbf{t}) \\ (2) 36 (\mathbf{t} \mathbf{m} \mathbf{h}) \mathbf{t} \mathbf{t} (\mathbf{m}) (\mathbf{t} \mathbf{t} \mathbf{t} \mathbf{t}) \\ (2) 36 (\mathbf{t} \mathbf{m} \mathbf{h}) \mathbf{t} \mathbf{t} (\mathbf{t} \mathbf{t}) \mathbf{t} \mathbf{t} \mathbf{t} \mathbf{t} \mathbf{t} \mathbf{t} \mathbf{t} \mathbf{t}$ |
| 配信日時<br>2020/04/08 13:01          | 講義2<br>等速直線運動<レベル2>      |                                                                                                    |
| 取組期限<br>2020/05/06 12:00          | 講義3<br>等速直線運動<レベル3>      | 1-1 速さ/Nagira Academyの明解物理 力学 第1章<br>ID : ME001ME1SQ3600650700<br>提供元:学びエイド                                                                                                    |
| 取組状況                              | 基礎コース_等速直線運動             | 取り組み完了                                                                                                    |
| 最終取組                              | 講義1 等速直線運動<レベル1>         | 講義詳細へ戻る                                                                                                    |
|                                   | 1-1 速さ/Nagira Academyの明解 |                                                                                                    |
| 進捗                                | ③ 等速直線運動の変位 2            | ① 【課題に取り組む】をタップ                                                                                                    |
|                                   | @ 確認問題_物体の速さ 2           | ②<br>【講義】を選択し、動画 or                                                                                                    |
| 課題に取り組む                           | 確認問題_速さの単位の変換            | 確認テストをタップ                                                                                                    |
| $\leftrightarrow$ $\circ$ $\circ$ |                          | 」 ③ 動画やテストに取り組む                                                                                                    |

注意事項

① 現在、Classi アプリがつながりにくい状態が続いているので、アプリ で開かない場合は、Web版を利用してみて下さい

②毎朝、学校からの連絡や課題配信状況を確認するようにしましょう!

③ 今回紹介した機能以外にも、「Webドリル」・「カレンダー」・ 「ポートフォリオ」など、皆さまの学習・コミュニケーションを支援 する機能が備わっています。色々触ってみて下さい!